☆ 首页 / 生产 / 裸金属服务器 / 库存管理 / 库存修改

← 库存修改

① IPMI检测结果: IP或账号密码错误

排查步骤:

■ 检查管理后台的IPMI控制器信息是否正确,例如控制器公钥(登录IPMI控制器 cat /usr/local/ipmi-servd/conf/rsa\_public\_key.pem 可查看公钥)

<font color="#FF0000">控制器公钥必须包括-----BEGIN PUBLIC KEY-----和-----END PUBLIC KEY------(font>

| බ | 首页 / | 生产/ | 资源管理 | 控制器管理 / | 修改控制器 |
|---|------|-----|------|---------|-------|
|---|------|-----|------|---------|-------|

## ← 修改控制器

| GUID:     |                  |
|-----------|------------------|
| * 类型:     | IPMI控制器 V ⑦      |
| *名称:      | ipmi控制器          |
| * API IP: | 第日: 6543 ⑦       |
| * 通信秘钥:   | ()<br>()         |
| 控制器公钥:    | BEGIN PUBLIC KEY |

• 登录IPMI控制器查看日志[]cat /usr/local/ipmi-servd/log/ipmi-serv.log

找出相关命令[]ipmitool -N 6 -I lanplus -R 1 -H 'xxx' -U 'xxx' -P 'xxx' []xxx为具体的信息)

执行命令查看返回的信息:
例如[Error: Unable to establish IPMI v2 / RMCP+ session

- 1) 检查IPMI是否有勾选启用LAN上的ipmi[]如果没有需启用。
- 2) 检查IPMI用户是否有权限,不同机型页面不一样。
- 更新交换机的arp缓存再尝试